## 無線LAN機能の初期設定チェックシート

## 初期設定がうまくできない場合は、以下の順番に従って設定を確認してください。

| (1-1) 本体の無線LANランプは点灯して<br>しますか。                                             | 点灯している          | → 既に本体は無線LANルーターに接続<br>しています。                                                                     |
|-----------------------------------------------------------------------------|-----------------|---------------------------------------------------------------------------------------------------|
| ((♥)) 無線LANランプ                                                              | 点滅または消灯<br>している | → 本体は無線LANルーターに接続して<br>いません。(1-2)にお進みください。                                                        |
|                                                                             | 対応している          | → (1-3)にお進みください。                                                                                  |
| nece802.110/g]に対応しています<br>か。(無線LAN ルーターの取扱説明書<br>で確認してください)                 | 対応していない         | → 無線LAN機能はご使用できません。<br>ご使用になる場合は<br>「IEE802.11b/g」対応の無線LAN<br>ルーターをご用意ください。                       |
| (1-3) 無線LANルーターは「WPS」に対応した<br>簡単接続設定のボタンが付いていますか<br>(無線LAN ルーターの取扱説明書で      | はい              | → オート接続をしてください。<br>接続できない場合は(1-6)にお進みくだ<br>さい。                                                    |
| 確認してください) <u>チェック</u>                                                       | しいえ             | → マニュアル接続をしてください。<br>接続できない場合は(1-4)にお進みく<br>ださい。                                                  |
| 以下、オート接続ができない場合は(1-<br>お調べください。                                             | 6)から、マニュアル排     | 妄続ができない場合は(1-4)から                                                                                 |
| (1-4) USBメモリーは                                                              | 使っている           | → (1-5)にお進みください。                                                                                  |
| 「ファイル形式、FAT32」がし、<br>暗号化をしていないものを使っていま<br>すか。(USBメモリーの「プロパティ」を<br>確認してください) | 使っていない<br>      | → USBメモリーをFAT32形式で暗号化<br>していないものに変えてから、もう一度、<br>マニュアル接続をおこなってください。<br>接続できない場合は(1-5)にお進みくだ<br>さい。 |
| (1-5)「COCOROBO Wi-Fi設定」<br>ソフトで、無約LANUL-ター                                  | 検索できる           | → (1-7)にお進みください。                                                                                  |
| のSSIDを検索できますか。                                                              | 検索できない          | → (1-6)にお進みください。                                                                                  |
| (1-6) 無線LANルーターでSSIDを隠す設定<br>(ステルス設定)をしていますか。                               | はい              | → SSIDを隠す設定を解除してから、<br>(1-7)にお進みください。                                                             |
| (無線LANルーターの設定画面 で確認してください)                                                  | しいれえ            | → (1-7)にお進みください。                                                                                  |
| (1-7) 無線LANルーターでMACアドレス<br>フィルタリング設定をしていま<br>すか。(無線LANルーターの                 | はい              | → 本体のMACアドレスを登録してから<br>(1-8)にお進みください。MACアドレス<br>は本体のふたを開けたところにあります。                               |
| 設定画面で確認してください) 🦾                                                            | いいえ             | → (1-8)にお進みください。                                                                                  |
| (1-8)もう一度、本体と無線LAN<br>ルーターの接続をしてくだ <u>チェック</u>                              | はい              | → 本体と無線LANルーターの接続は完了<br>しました。                                                                     |
| さい。接続できましたか。                                                                | しいれえ            | → (1-9)にお進みください。                                                                                  |
|                                                                             |                 | •                                                                                                 |

## 確認した項目にチェックを入れて、お問い合わせの際にはチェック内容をお伝えください。

| オート接続/マニュアル接続 | <ul> <li>(1-9) 以下①~⑥の順にお調べください。それでにお問い合わせください。</li> <li>① 本体を無線LANルーターのそばに置いる</li> <li>② 本体の主電源スイッチを「OFF」にしてた</li> <li>③ オート接続で接続できない場合は、マコ</li> <li>④ マニュアル接続で接続できない場合は、</li> <li>⑤ 本体と無線LANルーターの近くで電波=</li> <li>⑥ 無線LANルーターから電波が正常に出る</li> </ul>      | も接続でき<br>て接続する<br>ういら<br>アルム<br>日本<br>第<br>次<br>の<br>か<br>を<br>で<br>も<br>ま<br>、<br>の<br>ら<br>、<br>ア<br>ル<br>し<br>名<br>い<br>ら<br>、<br>ア<br>ル<br>ら<br>、<br>ア<br>ル<br>し<br>ア<br>の<br>ら<br>、<br>ア<br>ル<br>ら<br>、<br>ア<br>ル<br>に<br>か<br>ら<br>、<br>ア<br>ル<br>の<br>ら<br>、<br>ア<br>ル<br>に<br>の<br>、<br>ア<br>ル<br>の<br>、<br>の<br>、<br>の<br>、<br>の<br>、<br>の<br>、<br>の<br>、<br>の<br>、<br>の<br>の<br>、<br>の<br>の<br>、<br>の<br>の<br>、<br>の<br>の<br>、<br>の<br>の<br>の<br>の<br>の<br>の<br>の<br>の<br>の<br>の<br>の<br>の<br>の<br>の<br>の<br>の<br>の<br>の<br>の<br>の |  |  |  |
|---------------|----------------------------------------------------------------------------------------------------|----------------------------------------------------------------------------------------------------|--|--|--|
|               | (2-1) スマートフォンは専用アプリの対象                                                                                                    | はい                                                                                                    |  |  |  |
| スマ            |                                                                                                    | いいえ                                                                                                    |  |  |  |
| -             | (2-2) スマートフォンの画面にWi-Fiの電波<br>アイコンが表示されていますか。                                                                                                    | はい                                                                                                    |  |  |  |
| フォン           | Wi-Fiの<br>電波アイコン     チェック                                                                                                    | いいえ                                                                                                    |  |  |  |
| と本体の          | (2-3) スマートフォンは本体と同じ無線LAN<br>ルーターに接続していますか。                                                                                                    | はい<br>いいえ                                                                                                    |  |  |  |
| ペア            |                                                                                                    |                                                                                                    |  |  |  |
| 、リング          | <ul> <li>(2-4) 以下①~⑤の順にお調べください。それでもペアリ:お客さまご相談窓口にお問い合せください。</li> <li>① 本体とスマートフォンを無線LANルーターのそは</li> <li>② 本体の主電源スイッチを「OFF」にしてから、もう</li> <li>③ 本体・スマートフォン・無線LANルーターの近くで</li> <li>④ 無線LANルーターから電波が正常に出ているか確</li> <li>⑤ 無線LANルーターのプライバシーセパレータ※が</li> </ul> |                                                                                                    |  |  |  |
|               | (3-1)スマートフォンと本体を「おうちモード」<br>でペアリングしていますか                                                                                                    | はい                                                                                                    |  |  |  |
| のそとモ          | <u><u><u></u></u><u><u></u><u></u><u></u><u></u><u></u><u></u><u></u><u></u><u></u><u></u><u></u><u></u><u></u><u></u><u></u><u></u></u></u>                                                                                                    | いいえ                                                                                                    |  |  |  |
| ゴービ           | (3-2)スマートフォンを本体と同じ<br>無線LANルーターに接続して<br>「おそとモード」の初期設定を<br>していますか。                                                                                                    | いいえ                                                                                                    |  |  |  |

※無線LANルーターの種類によっては、APアイソレーション、クライアントアイソレーション、 SSIDセパレータなどと記載されている場合があります。

きない場合は、お客さまご相談窓口

3.

う一度「ON」にして接続する。

接続で接続する。 Nルーターのパスワードが間違っていないか確認する。 きていないか確認する。

確認する。

|    | → (2-2)にお進みください。                                                |
|----|-----------------------------------------------------------------|
| Ĩ  | → お使いのスマートフォンでは、本体<br>とのペアリングはできません。                            |
|    | → (2-3)にお進みください。                                                |
| Č. | → スマートフォンがWi-Fiに接続して<br>いません。Wi-Fiの接続設定をして<br>から、(2-3)にお進みください。 |
|    | → (2-4)にお進みください                                                 |
| 2  | → 本体と同じ無線LANルーターに<br>接続してから、本体とのペアリング<br>設定をしてください。             |

リングできない場合は、

ばに置いてペアリングする。

う一度「ON」にしてペアリングする。

で電波干渉が起きていないか確認する。

確認する。

が設定されていないか確認する。

|   | → (3-2)にお進みください                                                                      |
|---|--------------------------------------------------------------------------------------|
| E | →本体と「おうちモード」でペアリングをしてから、「おそとモード」の初期設定をしてください。                                        |
| - | → 本体と同じ無線LANルーターに接続<br>してから、「おそとモード」の初期設定<br>をしてください。初期設定後は3G回線<br>など異なる回線でもご使用できます。 |